SINTONIZAR TELEVISIÓN LG CON DIGITAL CABLE

El primer paso es acceder al menú, para ello buscamos en el mando el botón menú y nos aparecerá la siguiente imagen en el televisor. Nos desplazamos al icono "Configurar" y le damos al botón OK.

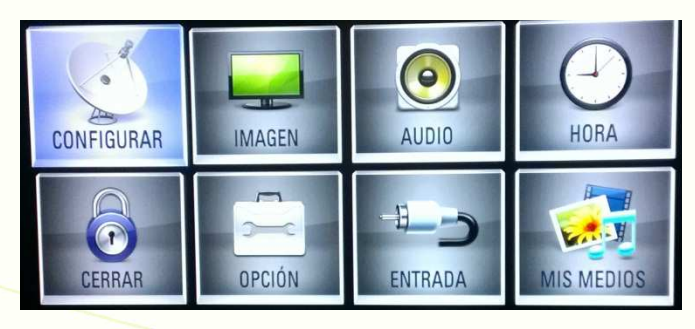

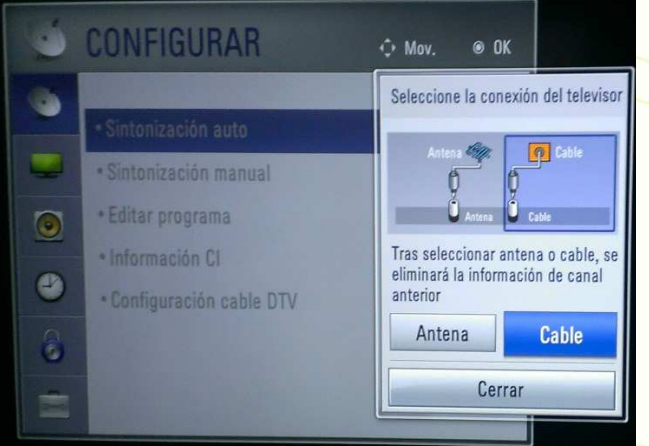

modo "Completa" y le damos a OK.

Seguidamente seleccionamos "Sintonización auto" y pulsamos OK en el mando, nos aparecerá una ventana nueva en la que tenemos que seleccionar "Cable" y le damos de

nuevo a OK. Ahora pasaremos a la siguiente ventana en la que seleccionamos el tipo de búsqueda con las flechas derecha e izquierda cambiamos el tipo de búsqueda al

| 0 | CONFIGURAR                                                                                                    | ∲ Mov. ⊛ OK                                       |
|---|----------------------------------------------------------------------------------------------------|---------------------------------------------------|
|   | <ul> <li>Sintonización auto</li> <li>Sintonización manual</li> <li>Editar programa</li> <li>Información CI</li> <li>Configuración cable DTV</li> </ul> | Completa<br>Buscar todas las señales disponibles, |
|   |                                                                                                    | OK<br>Cerrar                                      |

| CONFIGURAR                                                                                                    | ⇔ Mov. @ OK                                                                                                    |
|----------------------------------------------------------------------------------------------------|----------------------------------------------------------------------------------------------------|
| <ul> <li>Sintonización auto</li> <li>Sintonización manual</li> <li>Editar programa</li> <li>Información CI</li> <li>Configuración cable DTV</li> </ul> | Cable Compruebe conexión de antena.<br>La información anterior se actualiza<br>con la Sintonización automática.<br>Mezclar salto de programa<br>Numeración automática<br>Inicio<br>Cerrar |

Ahora tenemos que desactivar el cuadro donde pone "Numeración automática" para ello con las flechas arriba y abajo nos situamos encima y pulsamos OK. Una vez desactivado nos situamos en el botón de "Inicio" y pulsamos OK, ahora empezará la búsqueda de canales puede tardar 10 minutos aproximadamente.

Por último cuando termine le damos a OK y ya tendremos todos los canales sintonizados, ahora solo nos queda ordenarlos al gusto de cada uno, para ello debajo de la opción "Sintonización manual" está la opción "Editar programa" accedemos a este menú y con el botón verde arrastramos y los canales de un número a otro.